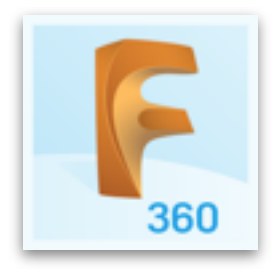

## Saving Fusion 360 files as .stl files

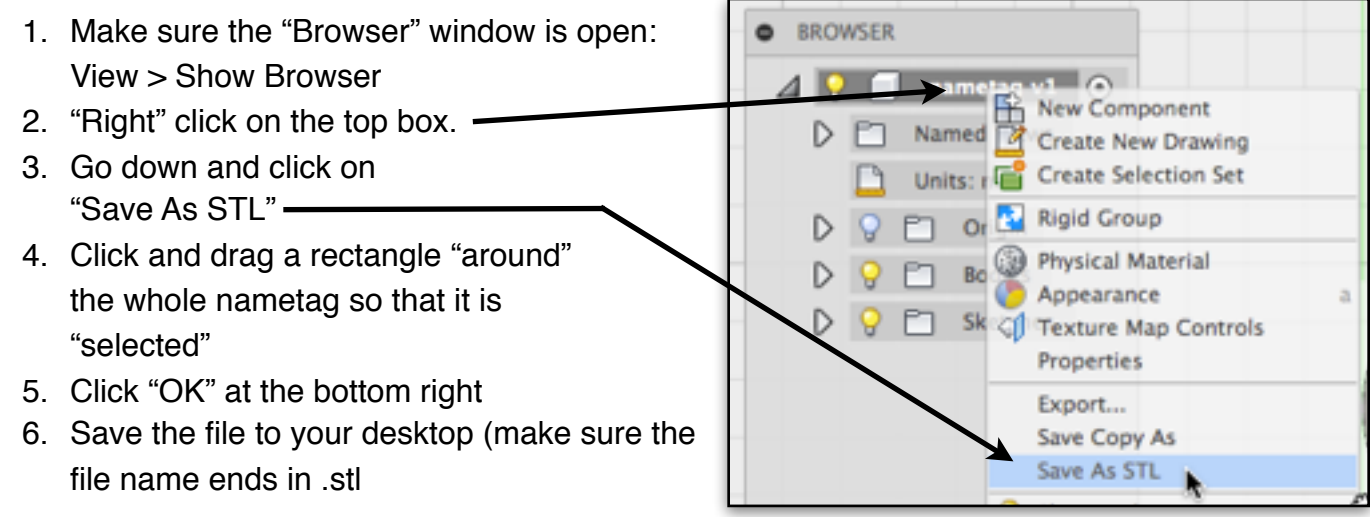

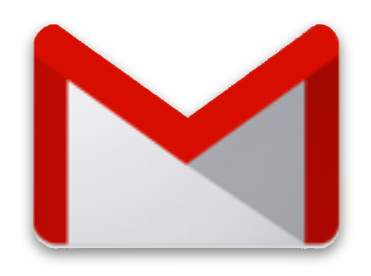

## Email me an attachment

1. Open your gmail account and "compose" a new email:

To: Mrpapkesclass@gmail.com Subject: Nametag

Mr. Papke,

Here is my name tag. I would like it in blue if possible.

Thank you,

2. To attach the file, click on the paper clip and then navigate to the file

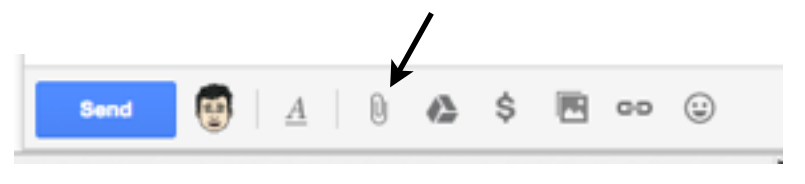